# Intel AppUp<sup>®</sup> SMB Service

Built on the Intel<sup>®</sup> Hybrid Cloud Platform

# Initial Setup Guide - Asigra Cloud Backup\* 11.2

Revised 10/10/2012

This guide is intended to identify the steps required to install this software on the Intel<sup>®</sup> Hybrid Cloud platform, and does not replace the manufacturer's instructions for third-party products. Before completing the instructions below, you will need to install the respective software on the server using the Store feature in the Intel<sup>®</sup> Hybrid Cloud Management Portal (<u>https://hybridcloud.intel.com</u>).

LICENSE ALERT: Purchased keys may not be used on this product.

## Contents

| Product Version                      | 2      |
|--------------------------------------|--------|
| Dependencies / Requirements          | 2      |
| Appliance Default Passwords          | 2      |
| Download                             | 2      |
| Install Asigra                       | 2      |
| Licenses / Configuration             | 7      |
| Jninstall                            | 7      |
| Troubleshooting<br>Technical Support | 7<br>7 |

## **Product Version**

Asigra\* DS-Client Version 11.2

## **Dependencies / Requirements**

Asigra Cloud Backup 11.2 appliance

### **Appliance Default Passwords**

To download the current "Appliance Default Password List" (Login required):

- 1. Use a Web browser to go to: <u>www.intelhybridcloud.com/</u>.
- 2. Click the **Login** link and enter your login information.
- 3. At the top of the page, select **Menu** and then click the **Support** link.
- 4. On the Support page, click the **Server Setup & Activation** section to expand it and then click the **Additional Setup Documents** link.
- 5. Click the Additional Setup Documents zip file version that you want to download and then select to save the zip file.
- 6. Extract the Appliance Default Password List from the zip file.

NOTE: The default, out-of-the-box experience allows you to specify the passwords for the Microsoft\* Windows\*-based appliances during configuration. For Linux\* appliances, type "passwd" in the shell.

#### Download

- 1. After ensuring the dependencies and requirements listed above are set up, go to the Intel AppUp<sup>®</sup> SMB Service store at: <u>https://store.intelhybridcloud.com</u>.
- 2. Log in using your MSP ID and password.
- 3. Search for Asigra and select **Asigra Cloud Backup v11.2**.
- 4. Click the **Select a Server** button and select the Intel<sup>®</sup> Hybrid Cloud server.
- 5. Click Add to Order.
- 6. Complete the ordering process. The appliance will download and install within 24 hours.

#### **Install Asigra**

- 1. Log in to the Intel<sup>®</sup> Hybrid Cloud server manager.
- 2. Click the **Appliances** button to open the Appliances page.
- 3. Select the Asigra Cloud Backup appliance.
- 4. Click the **Start** button.

Fill in the appropriate information on the "Appliance Auto Configuration Information" screen:

|                          | C C                                      |
|--------------------------|------------------------------------------|
|                          | Appliance Auto Configuration Information |
| Server Name              | (*) Business Name (*)                    |
| Network<br>Administrator | (*) Domain Name (*)                      |
| Password                 | (*) Re-enter (*) Password                |
| (*) Mandatory            | Apply                                    |

- 6. If the appliance is Stopped, click the **Start** button.
- 7. Select the **Console** tab to open the **Console** page.
- 8. Click the **Launch** button next to VNC Console to open the VNC window.
- 9. Click the Cltr+Alt+Del button the upper left corner of the VNC window.
- 10. Enter information and credentials into the required fields and then log in to the appliance.

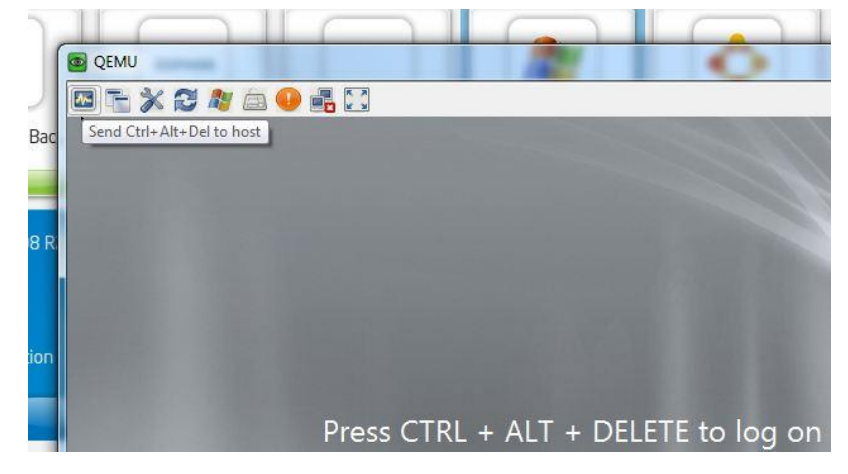

11. Go to the C:\DSC112 folder and double-click on setup.

12. Select **English** as language and then click the **OK** button.

| Organize 👻 📑 Open | New folder                                                                                                    |                                      |                        | 8E 🕶 🛄    | 0 |
|-------------------|----------------------------------------------------------------------------------------------------|--------------------------------------|------------------------|-----------|---|
| 🔶 Eavorites       | Name *                                                                                                    | Date modified                        | Туре                   | Size      |   |
| Desktop           | Setup.dll                                                                                                    | 5/17/2006 5:51 AM                    | Application extension  | 161 KB    |   |
| Downloads         | 🔁 data 1                                                                                                    | 2/9/2012 5:15 AM                     | Cabinet File           | 8,453 KB  |   |
| 🖳 Recent Places   | data 1.hdr                                                                                                    | 2/9/2012 5:15 AM                     | HDR File               | 52 KB     |   |
|                   | data2                                                                                                    | 2/9/2012 5:16 AM                     | Cabinet File           | 49,613 KB |   |
| Libraries         | dsc Choose Setup Lang                                                                                                    | uage 🔀                               | XML Document           | 3 KB      |   |
| Documents         | dsinst.dtd                                                                                                    | a Janguage for the installation from | DTD File               | 8 KB      |   |
| Music             | Science and Science and Scienc | es below.                            | Application extension  | 165 KB    |   |
| Videos            | S dsuser                                                                                                    |                                      | Compiled HTML Help     | 1,137 KB  |   |
| ALL HIGGE         | dsuser.pdf                                                                                                    |                                      | PDF File               | 19,106 KB |   |
| 📜 Computer        | gerigest                                                                                                    |                                      | Compiled HTML Help     | 1,313 KB  |   |
|                   | dsuser_de.                                                                                                    | OK Cancel                            | PDF File               | 20,299 KB |   |
| 🙀 Network         | SSetup.dll                                                                                                    | E/7/EV1E-0/1.//#/                    | Application extension  | 540 KB    |   |
|                   | layout.bin                                                                                                    | 2/9/2012 5:16 AM                     | BIN File               | 1 KB      |   |
|                   | a setup                                                                                                    | 5/20/2010 8:25 AM                    | Bitmap image           | 376 KB    |   |
|                   | 🛃 setup                                                                                                    | 5/24/2006 6:40 AM                    | Application            | 445 KB    |   |
|                   | setup                                                                                                    | 2/9/2012 5:14 AM                     | Configuration settings | 1 KB      |   |
|                   | setup.inx                                                                                                    | 2/9/2012 5:14 AM                     | INX File               | 504 KB    |   |
|                   | 🚳 unicows.dll                                                                                                    | 4/21/2003 7:39 AM                    | Application extension  | 240 KB    |   |

13. Click the **Install** button and agree to the license agreement on the DS-Client Hardware & Software Prerequisites screen.

|   |                             | (m.                   |         |
|---|-----------------------------|-----------------------|---------|
|   | Rule                        | Value                 | Passed  |
| Ă | Operating system            | Windows 2008 B2 (x64) | Warning |
| ō | CPU speed                   | 2.93 GHz              | Passed  |
|   | Physical memory             | 1.00 GB               | Warning |
| 0 | Free disk space             | 41.93 GB              | Passed  |
| 0 | Logon user                  | Administrator         | Passed  |
| ▲ | Microsoft SQL Server        | N/A                   | Warning |
| 0 | Microsoft Internet Explorer | 8.0                   | Passed  |
| 0 | Network                     | 192.168.77.252        | Passed  |
|   |                             |                       |         |
|   |                             |                       |         |

14. Click the Next button on the Select Destination Location screen.

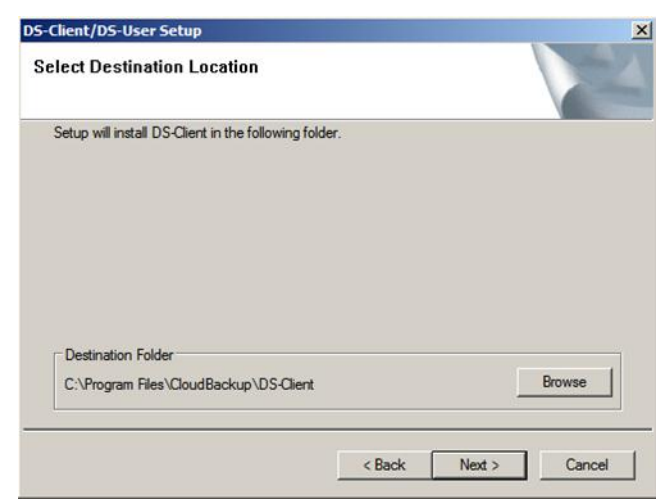

15. Select the **Typical** option and click **Next**.

| -Client/DS-User Setup<br>Select Installation Options |          |          |
|------------------------------------------------------|----------|----------|
| Choose the option which you would like to            | install. |          |
| <ul> <li>Typical</li> </ul>                          |          |          |
| C DS-User only                                       |          |          |
| C Custom                                             |          |          |
|                                                      |          |          |
|                                                      |          |          |
|                                                      |          |          |
|                                                      |          |          |
|                                                      |          |          |
|                                                      |          | <br>1.12 |

- 16. Select one of the following for the MS SQL server:
  - If you have an SQL server instance on any machine on the network, then enter the instance name in **Instance** text box and click **Next**.
  - If you do not have an existing SQL server instance on any network machine, do the following:
    - a. select the Install a new SQL Server 2005 Express Edition instance on local computer option and click Next. (The preferable option is to install a fresh SQL instance locally.)

| Setup needs to know th<br>database will be created<br>configuration information | e instance of Microsoft SQL Server Inst<br>f. DS-Client service will use this databas<br>1. | ance where the DS-Client<br>e to store backup logs and |
|---------------------------------------------------------------------------------|---------------------------------------------------------------------------------------------|--------------------------------------------------------|
| Database Prefix                                                                 |                                                                                             |                                                        |
| do not use prefix                                                               | C use customized prefix                                                                     | C use DS-Client number                                 |
| Database:                                                                       | dsclient                                                                                    |                                                        |
| he following MS SQL Se                                                          | erver instances are available:                                                              |                                                        |
| Install a new SQL                                                               | Server 2005 Express Edition instance o                                                      | n local computer                                       |
| C Select a Microsoft                                                            | SQL Server Instance                                                                         |                                                        |
| Instance:                                                                       |                                                                                             | Ψ                                                      |
|                                                                                 |                                                                                             |                                                        |
|                                                                                 |                                                                                             |                                                        |
|                                                                                 |                                                                                             |                                                        |
|                                                                                 |                                                                                             |                                                        |

b. Click Next.

|                       | Setup                                       | 2      |
|-----------------------|---------------------------------------------|--------|
| SQL Express 200       | 15 installation parameters                  | A-A    |
| Please specify the pa | rameters for SQL Express 2005 installation  |        |
| Instance name:        | SQLExpress                                  |        |
| Destination           |                                             |        |
| Program Files:        | C:\Program Files (x86)\Microsoft SQL Server | Browse |
| Data files:           | C:\Program Files (x86)\Microsoft SQL Server | Browse |

c. On DS-Client/DS-User Setup window, click **OK**. Wait for the Microsoft SQL Server 2005 installation to complete.

| -Client/DS              | -User Setup                                                                                                    |                                                                                   |
|-------------------------|----------------------------------------------------------------------------------------------------|-----------------------------------------------------------------------------------|
| SQL Expre               | ss 2005 installation parameters                                                                                                    |                                                                                   |
| ease                    | Use exception for COL Europe 200E installation                                                                                                    |                                                                                   |
| DS-C                    | lient/DS-User Setup                                                                                                    | ×                                                                                 |
| Insta<br>Desti<br>Progi | Before you proceed with SQL Express 2005 installati<br>that you stop all the services or applications that min<br>with it and with SQL Server Performance Monitor con<br>Examples include SNMP (Simple Network Managemer<br>Performance Monitor, third party performance monit<br>load performance counters, and antivirus programs. | ion, make sure<br>ght interfere<br>inters.<br>ht Protocol),<br>tor utilities that |
| Data                    |                                                                                                    |                                                                                   |
|                         |                                                                                                    | ОК                                                                                |
|                         |                                                                                                    | ]                                                                                 |
| nstallShield            |                                                                                                    |                                                                                   |
|                         | < Back Ne                                                                                                    | xt > Cancel                                                                       |
|                         |                                                                                                    |                                                                                   |

Copyright © 2012 Intel Corporation. All rights reserved. Intel, the Intel logo, and Intel AppUp are trademarks of Intel Corporation in the U.S. and/or other countries. \*Other names and brands may be claimed as the property of others.

17. After the Microsoft SQL Server 2005 installation is complete, the Registration window appears. Enter data into the Customer Name, Account #, and DS Client # fields.

| etup needs to know your customer registration<br>r type in the information below, as received from | information, fou can either browse for a ".<br>a Service Provider. |
|----------------------------------------------------------------------------------------------------|--------------------------------------------------------------------|
| Customer Registration Info                                                                         |                                                                    |
| Customer Name:                                                                                     | Browse                                                             |
| Account #                                                                                          |                                                                    |
| DS-Client #                                                                                        |                                                                    |
|                                                                                                    |                                                                    |

18. Click **Next** and continue with the registration.

## **Licenses / Configuration**

Asigra DS-Client does not need a license to run.

## Uninstall

- 1. Log in to the Intel Hybrid Cloud server manager.
- 2. Click the **Appliances** button to open the Appliances page.
- 3. Select the **Asigra Cloud Backup** appliance.
- 4. If the appliance is running, click the **Stop** button.
- 5. When the appliance is stopped, select the **Control** tab and click the **Uninstall** button.
- 6. To confirm, click **Yes**.

#### Troubleshooting

#### **Technical Support**

For India and the US, Level 3 is supported by Asigra (Toronto).

Contact information:

- Email: support@asigra.com
- Phone: 416-736-8111 ext. 1200

Support Levels 1 and 2 will be supported by Asigra's Certified Service Providers.

- For questions pertaining to this guide, contact Intel Customer Support: <u>http://www.intel.com/support/progserv/appupsbs/hybrid/sb/CS-032313.htm</u>
- In the event that you (the Managed Service Provider) are unable to resolve a technical support issue by providing first level support for the Software, you may obtain second level support from the help desk of the Software manufacturer, pursuant to the terms and

conditions accompanying the Software. Technical Support contact information is provided at the following location:

http://www.intel.com/support/progserv/appupsbs/hybrid/sb/CS-032313.htm#Software

- Intel<sup>®</sup> Hybrid Cloud Platform User Guide <u>http://www.intel.com/support/motherboards/server/hybrid/sb/CS-031729.htm</u>
- Appliance and Application Initial Setup Guides <u>http://www.intel.com/support/progserv/appupsbs/hybrid/sb/CS-032880.htm</u>